PUGLIA DMS | DIGITAL MANAGEMENT SYSTEM Servizi per la gestione e la promozione del turismo e della cultura in Puglia

# **Manuale Utente** Registrazione Imprese

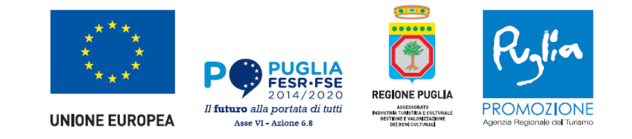

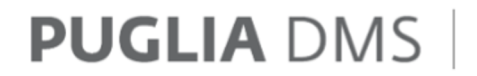

DIGITAL MANAGEMENT SYSTEM Servizi per la gestione e la promozione del turismo e della cultura in Puglia

Manuale Utente

## Registrazione Strutture Ricettive e Imprese non ricettive nel DMS

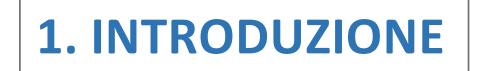

Con il nuovo servizio di "Registrazione Impresa" è possibile registrare sia strutture ricettive sia attività non ricettive direttamente on line dal DMS.

## 2. ACCESSO AL SERVIZIO "AGGIUNGI IMPRESA"

Dopo l'autenticazione al DMS con SPID, CIE, TS/CNS, è necessario fare clic sul pulsante "Aggiungi impresa" nell'area personale.

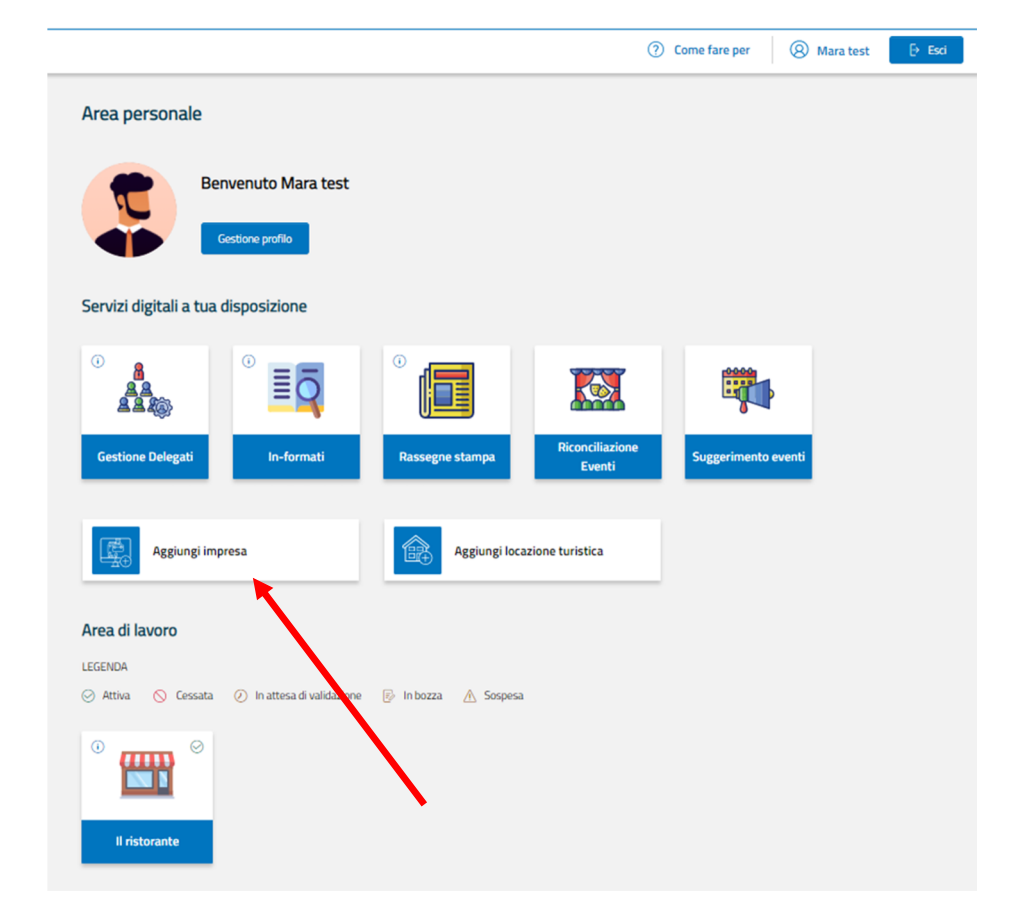

#### **3.1 Registrazione Struttura Ricettiva - STEP 1: Scelta codice ATECO**

Indicare nell'apposito riquadro all'interno dello "STEP 1 – Attività", il codice ATECO relativo alla struttura da registrare. È possibile utilizzare i pulsanti di selezione rapida se la struttura rientra tra quelle maggiormente registrate nel DMS.

**NOTA:** è possibile registrare solamente **una** struttura ricettiva per ogni registrazione. Inoltre, quando si sceglie una struttura ricettiva non è possibile inserire altre attività nella stessa registrazione. Quindi se hai più strutture ricettive o se hai una struttura ricettiva e altre attività da inserire nel DMS, occorre completare la prima registrazione e poi ripetere la procedure per registrare nel DMS le altre attività.

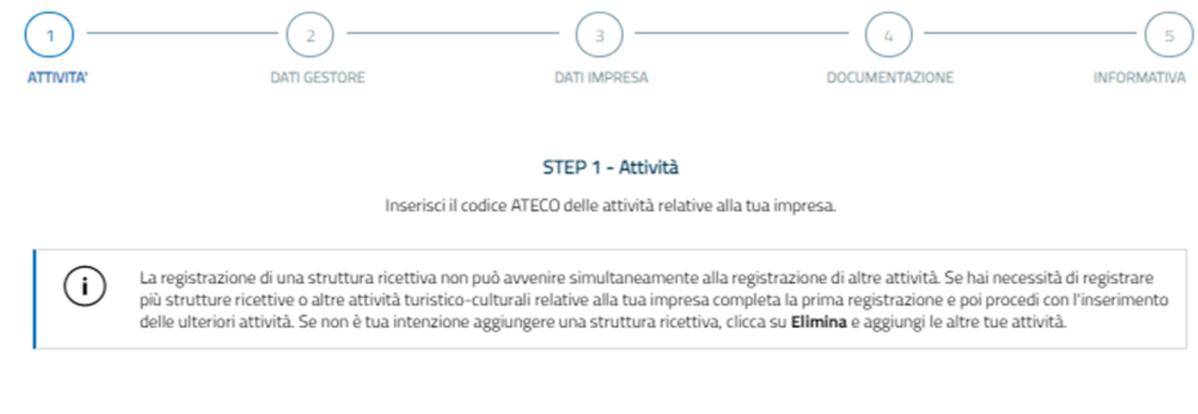

#### Di seguito le attività maggiormente registrate nel DMS.

| 뾾 Accompagnatori turistici 🚔 Affittacamere 🍟 Agriturismo senza ricettivit                        | à 🔝 Alberghi 🗊 Alloggio agrituristico | (8-8) B&B |
|--------------------------------------------------------------------------------------------------|---------------------------------------|-----------|
| 🛕 Campeggio 📲 Guide turistiche 🚓 Noleggio Bici 🎇 Ristorante                                      | 🚊 Stabilimento balneare 💮 Teatro      |           |
| Se la tua attività non rientra tra quelle riportate in elenco, inserisci qui di seguito il codic | e ATECO della tua attività.           |           |
| Q Inserisci i primi 2 caratteri del codice ATECO (compresa la p                                  | unteggiatura)                         | ×         |
|                                                                                                  |                                       |           |
| Torna indietro                                                                                   |                                       | Avanti    |

Il sistema propone la lista di codici ATECO che iniziano con i valori inseriti. Per procedere è necessario selezionare il codice ATECO dal menu a tendina.

| $\cup$                                  |                                                                                                    | - (2)                                                                                                    |                                                                                                    | — (3) —                                                                 |                                                                                | - (4)                                                                                                    |                                                |
|-----------------------------------------|----------------------------------------------------------------------------------------------------|----------------------------------------------------------------------------------------------------|----------------------------------------------------------------------------------------------------|-------------------------------------------------------------------------|--------------------------------------------------------------------------------|----------------------------------------------------------------------------------------------------|------------------------------------------------|
| ATTIVITA'                               |                                                                                                    | DATI GESTORE                                                                                                    |                                                                                                    | DATI IMPRESA                                                            | 1                                                                              | DOCUMENTAZIONE                                                                                             | INFORM                                         |
|                                         |                                                                                                    | Inse                                                                                                    | erisci il codice ATE                                                                                  | STEP 1 - Attività                                                       | tive alla tua impresa                                                          | L                                                                                                    |                                                |
| i                                       | La registrazione d<br>più strutture ricet<br>delle ulteriori attiv                                             | li una struttura ricett<br>tive o altre attività ti<br>vità. Se non è tua int                                                                                                    | tiva non può avve<br>uristico-culturali<br>enzione aggiunge                                           | enire simultaneamen<br>relative alla tua impr<br>ere una struttura rice | te alla registrazione<br>esa completa la prin<br>ttiva, clicca su <b>Elimi</b> | di altre attività. Se hai neces<br>ha registrazione e poi proced<br><b>na</b> e aggiungi le altre tue atti | sità di registrar<br>i con l'inserime<br>vità. |
| Di seguito                              | le attività maggior                                                                                            | rmente registrate                                                                                                    | nel DMS.                                                                                              |                                                                         |                                                                                |                                                                                                    |                                                |
| 69 Acco                                 | moagnatori turistici                                                                                           | Affittacamere                                                                                                    | aritu                                                                                                 | rismo senza ricettività                                                 | filit Alberghi                                                                 | Alloggio agrituristico                                                                                     | R&B                                            |
| 🔐 Acco                                  | mpagnatori turistici<br>npeggio ≬Pr Guio                                                                       | Affittacamere                                                                                                    | Noleggio Bici                                                                                         | rismo senza ricettività                                                 | Alberghi                                                                       | Alloggio agrituristico<br>alneare                                                                          | B&B<br>B&B                                     |
| Re la tua att                           | mpagnatori turistici<br>npeggio 예약 Guid<br>tività non rientra tra d                                            | Affittacamere<br>de turistiche                                                                                                    | Agritur<br>Noleggio Bici<br>enco, inserisci qu                                                        | rismo senza ricettività<br>🎗 Ristorante<br>i di seguito il codice A     | Alberghi                                                                       | Alloggio agrituristico<br>alneare 🔗 Teatro<br>itâ.                                                         | <mark>(8-8)</mark> 8&8                         |
| E Acco                                  | impagnatori turistici<br>Inpeggio ĝ <sup>a</sup> Guio<br>tività non rientra tra d<br>55.                       | Affittacamere                                                                                                    | Noleggio Bici                                                                                         | rismo senza ricettività                                                 | Alberghi                                                                       | Alloggio agrituristico<br>alneare 🔗 Teatro<br>ità.                                                         | <b>B B B B B B B B B B</b>                     |
| Acco<br>Cam<br>Se la tua att            | mpagnatori turistici<br>npeggio M <sup>an</sup> Guid<br>tività non rientra tra d<br>55.<br>55.10.00            | eturistiche de turistiche de t | <ul> <li>Yer Agritur</li> <li>Noleggio Bici</li> <li>enco, inserisci qu</li> </ul>                    | rismo senza ricettività                                                 | Alberghi                                                                       | Alloggio agrituristico<br>alneare 🔗 Teatro<br>ità.                                                         | ee bab                                         |
| Acco<br>Acco<br>Se la tua att           | ampagnatori turistici<br>Apeggio آلا الله Guid<br>tività non rientra tra d<br>55.<br>55.10.00<br>55.20.10      | Affittacamere<br>de turistiche R<br>quelle riportate in ele                                                                                                    | <ul> <li>Yoleggio Bici</li> <li>Agritui</li> <li>Noleggio Bici</li> <li>enco, inserisci qu</li> </ul> | rismo senza ricettività                                                 | Alberghi     Alberghi     Stabilimento b                                       | Alloggio agrituristico<br>alneare 🕢 Teatro<br>ità.                                                         | ₩ 848<br>×                                     |
| 盤 Acco                                  | mpagnatori turistici<br>mpeggio (۲ Guid<br>tività non rientra tra d<br>55.<br>55.10.00<br>55.20.10<br>55.20.20 | affittacamere<br>de turistiche 중<br>quelle riportate in ele                                                                                                    | <ul> <li>Noleggio Bici</li> <li>enco, inserisci qu</li> </ul>                                         | rismo senza ricettività                                                 | Alberghi<br>Stabilimento b<br>ATECO della tua attiv                            | Alloggio agrituristico<br>alneare 🛞 Teatro<br>ità.                                                         | B&B<br>X                                       |
| الله Acco<br>الله Carr<br>Se la tua att | mpagnatori turistici     inpeggio                                                                              | Affittacamere<br>de turistiche A                                                                                                    | <ul> <li>Yoleggio Bici</li> <li>Anoleggio Bici</li> <li>Anoleggio Bici</li> </ul>                     | rismo senza ricettività                                                 | Alberghi     Stabilimento b                                                    | Alloggio agrituristico<br>alneare 🐼 Teatro<br>ità.                                                         | ₩ 868<br>×                                     |

Il sistema propone la lista delle attività associate al codice ATECO indicato.

L'attività scelta verrà poi visualizzata nella parte inferiore della schermata.

Se si desidera cancellare l'attività inserita, si può cliccare sul simbolo del cestino posizionato nel riquadro inferiore.

俞

5 ATTIVITA DATI GESTORE DATI IMPRESA DOCUMENTAZIONE INFORMATIVA STEP 1 - Attività Inserisci il codice ATECO delle attività relative alla tua impresa. La registrazione di una struttura ricettiva non può avvenire simultaneamente alla registrazione di altre attività. Se hai necessità di registrare (i) più strutture ricettive o altre attività turistico-culturali relative alla tua impresa completa la prima registrazione e poi procedi con l'inserimento delle ulteriori attività. Se non è tua intenzione aggiungere una struttura ricettiva, clicca su Elimina e aggiungi le altre tue attività. Di seguito le attività maggiormente registrate nel DMS. Se la tua attività non rientra tra quelle riportate in elenco, inserisci qui di seguito il codice ATECO della tua attività. Q Inserisci i primi 2 caratteri del codice ATECO (compresa la punteggiatura)  $\times$ Scegli una delle attività associate al codice ATECO 55.20.51 Hai scelto l'attività: ATTIVITA' Bed & breakfast 55.20.51 Torna indietro

## **3.2 Registrazione Struttura Ricettiva - STEP 2: Dati Gestore**

Nel secondo step è possibile inserire i dati del gestore. Dopo aver inserito tutte le informazioni obbligatorie (contrassegnate con \*), fare clic sul pulsante "Avanti".

In qualsiasi momento è possibile tornare allo STEP 1 cliccando sul pulsante "Torna indietro" in basso a sinistra.

|                                                                                                   | DATI GESTORE                                              | DATI IMPRESA                                             | DO                                                                                                    |                                                | INFORM |
|---------------------------------------------------------------------------------------------------|-----------------------------------------------------------|----------------------------------------------------------|----------------------------------------------------------------------------------------------------|------------------------------------------------|--------|
|                                                                                                   |                                                           | STEP 2 - Dati gestore                                    |                                                                                                    |                                                |        |
| Tipologia gestore *                                                                               | Compila i seguenti campi<br>Rappresentante legale O Lavor | Ricordati di inserire i dati obbligato<br>atore autonomo | ri contrassegnati c                                                                                                 | con l'asterisco.                               |        |
| ANAGRAFICA                                                                                        |                                                           |                                                          |                                                                                                    |                                                |        |
| Nome *                                                                                            | Coj                                                       | gnome *                                                  |                                                                                                    | e*                                             |        |
| Mara                                                                                              | te                                                        | st                                                       | F                                                                                                    | IMOCIG95T38J899D                               |        |
| 14/03/2000                                                                                        | <u> </u>                                                  |                                                          |                                                                                                    |                                                |        |
| 14/03/2000<br>RESIDENZA                                                                           |                                                           | wioria *                                                 |                                                                                                    | imune *                                        |        |
| 14/03/2000<br>RESIDENZA<br>Stato *                                                                | Pro B/                                                    | vincia *                                                 | ۵۵<br>۱۹۰۲ - ۲۰۰۲ - ۲۰۰۲ - ۲۰۰۲ - ۲۰۰۲ - ۲۰۰۲ - ۲۰۰۲ - ۲۰۰۲ - ۲۰۰۲ - ۲۰۰۲ - ۲۰۰۲ - ۲۰۰۲ - ۲۰۰۲ - ۲۰۰۲ - ۲۰۰۲ - ۲۰۰۲ | omune *                                        |        |
| 14/03/2000<br>RESIDENZA<br>Stato *<br>ITALIA<br>Via *                                             | Pro<br>BJ<br>Civ                                          | vincia *<br>ARI                                          | 23<br>B<br>C                                                                                                    | omune *<br>SARI                                |        |
| 14/03/2000<br>RESIDENZA<br>Stato *<br>ITALIA<br>Via *<br>via bari                                 | Pro<br>Bu<br>Civ                                          | vincia *<br>ARI<br>ico *                                 |                                                                                                    | omune *<br>3ARI<br>4p *<br>2345                |        |
| 14/03/2000  RESIDENZA  Stato * ITALIA Via * via bari  CONTATTI Email * s(@a.a                     | Pro<br>BJ                                                 | vincia *<br>ARI<br>O                                     |                                                                                                    | 2345<br>defono *<br>23455                      |        |
| 14/03/2000<br>RESIDENZA<br>Stato *<br>ITALIA<br>Via *<br>via bari<br>CONTATTI<br>Email *<br>s@a.a | Pro                                                       | vincia *<br>ARI<br>ico *<br>)                            |                                                                                                    | omune *<br>BARI<br>2345<br>Xefono *<br>2345678 |        |

#### 3.3 Registrazione Struttura Ricettiva - STEP 3: Dati Impresa

Nello STEP 3 vengono richieste informazioni obbligatorie (contrassegnate con \*) e relative all'anagrafica dell'impresa, ai contatti e, ove richiesto, alla SCIA . Terminato l'inserimento cliccare sul pulsante "Avanti".

In qualsiasi momento è possibile:

- salvare la bozza cliccando sull'apposito pulsante "Salva bozza" in basso a destra (la stessa sarà visualizzata nell'area personale);

- cancellare la bozza: a valle della conferma, la richiesta sarà cancellata e si tornerà nell'area personale;

- tornare indietro: tornare allo STEP precedente (STEP 2).

In caso di salvataggio attraverso il pulsante "Salva bozza", la richiesta sarà presente all'interno dell'Area personale nello stato "Bozza". Sarà sempre possibile riprendere la registrazione cliccando sull'icona specifica.

| <ul> <li>✓ ——</li> </ul>            |                            |                                                        |                            |                           | (5         |
|-------------------------------------|----------------------------|--------------------------------------------------------|----------------------------|---------------------------|------------|
|                                     | DATI GESTORE               | DATI IMPRESA                                           | DOCUMENTA                  | ZIONE                     | INFORMATIV |
|                                     |                            |                                                        |                            |                           |            |
|                                     |                            | STEP 3 - Dati impresa                                  |                            |                           |            |
|                                     | Compila i seguen           | ti campi. Ricordati di inserire i dati obbligatori con | trassegnati con l'aste     | risco.                    |            |
| ANAGRAFICA                          |                            |                                                        |                            |                           |            |
| Denominazione dell'attività d       | he si sta registrando *    | Denominazione della ditta/imoresa *                    | CE/PM                      | della ditta/impresa *     |            |
| Inserisci                           |                            | Inserisci                                              | Inserisci                  |                           |            |
|                                     |                            |                                                        |                            |                           |            |
| SEDE OPERATIVA                      |                            |                                                        |                            |                           |            |
| Provincia *                         |                            | Comune *                                               | Localita'                  |                           |            |
| Inserisci                           |                            | Inserisci le prime tre lettere                         | Inserisci                  |                           |            |
| Via *                               |                            | Civico *                                               | CAP*                       |                           |            |
| Inserisci                           |                            | Inserisci                                              | Inserisci                  |                           |            |
|                                     |                            |                                                        |                            |                           |            |
| CONTATTI                            |                            |                                                        |                            |                           |            |
| Telefono *                          |                            | Email *                                                | Pec *                      |                           |            |
| Inserisci                           |                            | Inserisci                                              | Inserisci                  |                           |            |
| Numero di protocollo *<br>Inserisci |                            | Data protocollo *                                      | Data inizio a<br>Inserisci | ittivita *                | ea.        |
|                                     |                            |                                                        |                            |                           |            |
| DATI STRUTTURA RICET                | ITIVA                      |                                                        |                            |                           |            |
| Tipologia *                         |                            | Sottotipologia *                                       | Classificazio              | me *                      |            |
| Bed & breakfast                     |                            | Seleziona                                              | ✓ Nessuna                  |                           | ~          |
|                                     |                            |                                                        |                            |                           |            |
| DATI CATASTALI                      |                            |                                                        |                            |                           |            |
| Per procedere compila i tre         | e campi relativi a Foglio, | Particella e Subalterno e clicca su aggiungi per co    | nfermare. Puoi aggiur      | ngere fino a 20 dati cata | ıstali.    |
| Foglio                              | Particella                 | Subalterno                                             |                            |                           |            |
| Inserisci                           | Inserisci                  | Inserisci 0 se non e' pres                             | ente (+) Aggiur            | gi dati catastali         |            |
| SPOT                                |                            |                                                        |                            |                           |            |
|                                     |                            |                                                        |                            |                           |            |
| PER SAPERNE DI                      | PIÙ                        |                                                        |                            |                           | ~          |
| Modalita' SPOT *                    |                            |                                                        |                            |                           |            |
| Seleziona                           | ~                          |                                                        |                            |                           |            |
|                                     |                            |                                                        |                            |                           | al a baar  |
|                                     |                            |                                                        | III Elim                   | ina bozza 🛛 🔂 S           | alva bozza |
| Torna indietro                      |                            |                                                        |                            |                           | Avanti     |

#### 3.3 Registrazione Struttura Ricettiva - STEP 3: Dati Impresa

Gli Affittacamere, i B&B, le Case e Appartamenti per Vacanza, e le Case per Ferie sono invitati a inserire anche i dati catastali degli immobili utilizzati per l'esercizio della propria attività.

Nel caso in cui le suddette strutture presentino più unità ricettive, è possibile registrare i dati catastali delle singole unità nella sezione "Dati Catastali".

Il limite massimo di inserimento è di 20 set di dati, ed è possibile eliminare il set di dati aggiunto cliccando sul pulsante "Rimuovi dati catastali".

#### DATI CATASTALI

Per procedere compila i tre campi relativi a Foglio, Particella e Subalterno e clicca su aggiungi per confermare. Puoi aggiungere fino a 20 dati catastali.

| Foglio    | Particella | Subalterno                     |                                |
|-----------|------------|--------------------------------|--------------------------------|
| Inserisci | Inserisci  | Inserisci 0 se non e' presente | ④ Aggiungi dati catastali      |
|           |            |                                |                                |
| 1         | 12         | 252                            | \ominus Rimuovi dati catastali |
| 1         | 14         | 748                            | ⊖ Rimuovi dati catastali       |
| 5         | 47         | 474                            | Rimuovi dati catastali         |

## **3.4 Registrazione Struttura Ricettiva - STEP 4: Documentazione**

Nello STEP 4 è possibile caricare i documenti richiesti ed eventuali documenti aggiuntivi. Al termine cliccare sul pulsante "Avanti".

|                | DATI GESTORE                                                             | DATI IMPRESA                                                                     | DOCUMENTAZIONE                    | INFORMATIVA             |
|----------------|--------------------------------------------------------------------------|----------------------------------------------------------------------------------|-----------------------------------|-------------------------|
| Carica i docur | menti richiesti nella sezione <b>Documenti o</b>                         | STEP 4 - Documentazione                                                          | riore documentazione nella sezion | - Documenti aggiuntivi  |
| Cancaroocu     | Accertarsi sempre che tu                                                 | tta la documentazione da caricare sia l                                          | eggibile ed in corso di validità. | - Documenti aggiuntivi. |
|                | ICHIESTI                                                                 |                                                                                  |                                   |                         |
|                | SCIA completa presentata al Comur<br>entrambi provvisti di numero di pro | ne di competenza o equipollente docun<br>tocollo di invio o ricevuta di consegna | nento autorizzativo,              | 1 Carica documento      |
|                | (Si prega di caricare il documento in<br>preposti.)                      | formato PDF, così come ricevuto dal C                                            | omune o dagli uffici              |                         |
|                |                                                                          |                                                                                  |                                   |                         |
| DOCUMENTI A    | GGIUNTIVI                                                                |                                                                                  |                                   |                         |
| Nome documento | )                                                                        |                                                                                  |                                   |                         |
| Inserisci      |                                                                          |                                                                                  |                                   | 土 Carica documento      |
|                |                                                                          |                                                                                  |                                   |                         |
|                |                                                                          |                                                                                  | 💼 Elimina bozza                   | Salva bozza             |
| Torna indietro | J                                                                        |                                                                                  |                                   | Avanti                  |

## **3.5 Registrazione Struttura Ricettiva - STEP 5: Autorizzazioni**

Per concludere la registrazione si dovrà indicare la presa visione dell'informativa, spuntando la casella e successivamente cliccare sul pulsante "Conferma".

| ATTIVITA                                                                                                    | DATI GESTORE                                                                                                    | DATI IMPRESA                                                                                                    | DOCUMENTAZIONE                                                                                                    | INFORMATIN                                                                                                    |
|----------------------------------------------------------------------------------------------------|----------------------------------------------------------------------------------------------------|----------------------------------------------------------------------------------------------------|----------------------------------------------------------------------------------------------------|----------------------------------------------------------------------------------------------------|
|                                                                                                    |                                                                                                    | STEP 5 - Informativa                                                                                                    |                                                                                                    |                                                                                                    |
| Il sottoscritto                                                                                                    |                                                                                                    | DICHIARA                                                                                                    |                                                                                                    |                                                                                                    |
| di essere consapevole<br>promozione delle imp                                                                                                    | che il completamento di questa procedura c<br>rese turistiche e culturali della Regione Puglia                                                                                                    | omporta la registrazione al Digital Manager<br>a.                                                                                                    | nent System-DMS, piattaforma tecnologi                                                                                                    | ca rivolta alla gestione e                                                                                     |
| Al termine della regist<br>la prima mail confi<br>la seconda, succes<br>validazione dell'ist                                                                                                    | trazione riceverà due mail dall'indirizzo dmsn<br>erma la richiesta di registrazione al <b>sistema l</b><br>siva alla verifica delle informazioni inserite in<br>anza presentata.                                                                                                    | oreply@viaggiareinpuglia.it:<br>DMS e comunica il link per visualizzare la pa<br>n fase di registrazione a cura della sede prov                                                                                                    | gina della propria attività;<br>inciale di Pugliapromozione competente,                                                                                                    | comunica il rifiuto o la                                                                                       |
| Il sottoscritto, pertant                                                                                                    | 0,                                                                                                    | DICHIARA                                                                                                    |                                                                                                    |                                                                                                    |
| <ul> <li>di impegnarsi ad ir</li> <li>di assumersi ogni inseriti nel portale</li> <li>di non inserire test incitare alla violenz</li> <li>di cedere all'ARET nel DMS ai fini dell</li> <li>di accettare le eve</li> </ul> | serire nel DMS tutte le informazioni relative<br>responsabilità civile e/o penale derivante da f<br>www.dms.puglia.it, tenendo indenne, da qua<br>ci che possano recare offesa o danno a singol<br>za o alla violazione della legge o che contenge.<br>Pugliapromozione il diritto di utilizzo, in form<br>a produzione di materiali e/o per lo svolgime<br>tutuali correzioni da parte dell'ARET Pugliapro | alla propria attività/azienda;<br>false o incomplete dichiarazioni relative alle<br>ulsivoglia pretesa avanzata da terzi, l'ARET F<br>ii individui, persone giuridiche, a comunità o<br>ano riferimenti politici o promozioni comme<br>a singola e/o aggregata, di tutte le informaz<br>nto di attività di comunicazione e promozioni<br>mozione relative alle dichiarazioni rese. | informazioni inserite e alla proprietà dei c<br>lugliapromozione;<br>minoranze, al pubblico decoro o alla mora<br>rciali;<br>ioni e di tutte le immagini, relative ad atti<br>ne istituzionale della Regione Puglia <i>on lin</i> | ontenuti (testi e immagini)<br>le comune, che possano<br>vità e/o servizi offerti, inse<br>ee <i>off line;</i> |
| ll sottoscritto, inoltre,                                                                                                    |                                                                                                    | DICHIARA                                                                                                    |                                                                                                    |                                                                                                    |
| di aver preso visione <b>c</b><br>www.dms.puglia.it/di                                                                                                    | dell'Informativa sul trattamento dei dati per<br>gitalmanagementsystem/infoprivacy.                                                                                                    | rsonali (Regolamento UE 2016/679) dell'Af                                                                                                    | RET Pugliapromozione                                                                                                    |                                                                                                    |
| Ho letto ed acce                                                                                                    | tto le avvertenze e le dichiarazioni sopra ripo                                                                                                    | ortate                                                                                                    |                                                                                                    |                                                                                                    |
|                                                                                                    |                                                                                                    |                                                                                                    | 🗊 Elimina bozza                                                                                                    | Salva bozza                                                                                                    |
|                                                                                                    |                                                                                                    |                                                                                                    |                                                                                                    |                                                                                                    |

#### 3.6 Registrazione Imprese Non Ricettive - STEP 1: Scelta codice ATECO

ATTIVITA DATI GESTORE DATI IMPRESA DOCUMENTAZIONE INFORMATIVA STEP 1 - Attività Inserisci il codice ATECO delle attività relative alla tua impresa. La registrazione di una struttura ricettiva non può avvenire simultaneamente alla registrazione di altre attività. Se hai necessità di registrare (i)più strutture ricettive o altre attività turistico-culturali relative alla tua impresa completa la prima registrazione e poi procedi con l'inserimento delle ulteriori attività. Se non è tua intenzione aggiungere una struttura ricettiva, clicca su Elimina e aggiungi le altre tue attività. Di seguito le attività maggiormente registrate nel DMS. Affittacamere Accompagnatori turistici 🍄 Agriturismo senza ricettività Albergh Alloggio agrituristico B&B B&B A Campeggio % Ristorante ♀ Stabilimento balneare 🕞 Teatro Guide turistiche at Noleggio Bici Se la tua attività non rientra tra quelle riportate in elenco, inserisci qui di seguito il codice ATECO della tua attività. Q Inserisci i primi 2 caratteri del codice ATECO (compresa la punteggiatura) X Torna indietro

Per la registrazione delle imprese non ricettive, indicare nell'apposito riquadro all'interno dello "STEP 1 – Attività", il codice ATECO relativo alle attività da registrare. È possibile utilizzare i pulsanti di selezione rapida se l'attività rientra tra quelle maggiormente registrate nel DMS.

**NOTA:** è possibile registrare contemporaneamente fino a un massimo di **tre** imprese non ricettive. Il sistema propone la lista di codici ATECO che iniziano con i valori inseriti. Per procedere è necessario selezionare il codice ATECO dal menu a tendina.

#### 1 ATTIVITA' DATI GESTORE DATI IMPRESA DOCUMENTAZIONE INFORMATIVA STEP 1 - Attività Inserisci il codice ATECO delle attività relative alla tua impresa. La registrazione di una struttura ricettiva non può avvenire simultaneamente alla registrazione di altre attività. Se hai necessità di registrare (i)più strutture ricettive o altre attività turistico-culturali relative alla tua impresa completa la prima registrazione e poi procedi con l'inserimento delle ulteriori attività. Se non è tua intenzione aggiungere una struttura ricettiva, clicca su Elimina e aggiungi le altre tue attività. Di seguito le attività maggiormente registrate nel DMS. 🖉 Accompagnatori turistici Affittacamere 🌮 Agriturismo senza ricettività Alloggio agrituristico (B+B) B&B Alberghi 👗 Campeggio 📅 Guide turistiche ൽ Noleggio Bici % Ristorante 🙊 Stabilimento balneare 🕞 Teatro Se la tua attività non rientra tra quelle riportate in elenco, inserisci qui di seguito il codice ATECO della tua attività. Q 56. $\times$ 56.1 56.10.12

56.2

Il sistema propone la lista delle attività associate al codice ATECO indicato.

L'attività scelta verrà poi visualizzata nella parte inferiore della schermata.

| Se si desidera cancellare                     |  |
|-----------------------------------------------|--|
| utilizzare il relativo<br>simbolo del cestino |  |
| posizionato nel riquadro inferiore.           |  |

| TTIVITA'                                                                                           | DATI GESTORE                                                                                                    |                                                                                                    |                                                                                                    |                                                       |
|----------------------------------------------------------------------------------------------------|----------------------------------------------------------------------------------------------------|----------------------------------------------------------------------------------------------------|----------------------------------------------------------------------------------------------------|-------------------------------------------------------|
|                                                                                                    |                                                                                                    | DATI IMPRESA                                                                                                    | DOCUMENTAZIONE                                                                                                    | INFORM                                                |
|                                                                                                    |                                                                                                    | STEP 1 - Attività                                                                                                 |                                                                                                    |                                                       |
|                                                                                                    | Inserisci                                                                                                    | il codice ATECO delle attività relati                                                                             | ve alla tua impresa.                                                                                                    |                                                       |
| (i) La ro<br>più s<br>delle                                                                        | egistrazione di una struttura ricettiva i<br>strutture ricettive o altre attività turist<br>e ulteriori attività. Se non è tua intenzi                                             | non può avvenire simultaneamente<br>ico-culturali relative alla tua impres<br>one aggiungere una struttura ricett | alla registrazione di altre attività. Se hai necc<br>a completa la prima registrazione e poi proce<br>iva, clicca su <b>Elimina</b> e aggiungi le altre tue al | essità di registrar<br>edi con l'inserime<br>ttività. |
| Di seguito le attiv                                                                                | vità maggiormente registrate nel l                                                                                                    | DMS.                                                                                                    |                                                                                                    |                                                       |
| 🔐 Accompagna                                                                                       | tori turistici 🚔 Affittacamere                                                                                                    | 😚 Agriturismo senza ricettivită                                                                                   | Alberghi 🕅 Alloggio agrituristico                                                                                                    | <u>₿+8</u> B&B                                        |
| 🔬 Campeggio                                                                                        | ද්¶ <sup>2</sup> Guide turistiche ඇ No                                                                                                    | leggio Bici 火 Ristorante                                                                                          | 🏦 Stabilimento balneare 💮 Teatro                                                                                                    |                                                       |
| ie la tua attività no                                                                              | on rientra tra quelle riportate in elenco                                                                                                    | , inserisci qui di seguito il codice AT                                                                           | ECO della tua attività.                                                                                                    |                                                       |
|                                                                                                    |                                                                                                    |                                                                                                    |                                                                                                    |                                                       |
|                                                                                                    |                                                                                                    |                                                                                                    |                                                                                                    |                                                       |
| Q Inse                                                                                             | risci i primi 2 caratteri del codio                                                                                                    | ce ATECO (compresa la punt                                                                                        | eggiatura)                                                                                                    | ×                                                     |
| Q Inse                                                                                             | risci i primi 2 caratteri del codio                                                                                                    | ce ATECO (compresa la punt                                                                                        | eggiatura)                                                                                                    | ×                                                     |
| Q Inse                                                                                             | risci i primi 2 caratteri del codio                                                                                                    | ce ATECO (compresa la punt                                                                                        | eggiatura)                                                                                                    | ×                                                     |
| Q Inse                                                                                             | risci i primi 2 caratteri del codio<br>massimo di 3 attività associate al                                                                                                    | ce ATECO (compresa la punt<br>codice ATECO 56.10.12                                                               | eggiatura)                                                                                                    | ×                                                     |
| Q Inse                                                                                             | risci i primi 2 caratteri del codio<br>massimo di 3 attività associate al<br>zione connessi alle aziende agricole                                                                  | ce ATECO (compresa la punt<br>codice ATECO 56.10.12                                                               | eggiatura)                                                                                                    | ×                                                     |
| Q Inse<br>Scegli fino ad un<br>Servizi di ristora                                                  | risci i primi 2 caratteri del codio<br>massimo di 3 attività associate al<br>zione connessi alle aziende agricole                                                                  | ce ATECO (compresa la punt<br>codice ATECO 56.10.12                                                               | eggiatura)                                                                                                    | ×                                                     |
| C Inse<br>Scegli fino ad un<br>Servizi di ristora<br>Hai scelto l'attivi                           | risci i primi 2 caratteri del codio<br>massimo di 3 attività associate al<br>zione connessi alle aziende agricole<br>tà:                                                           | ce ATECO (compresa la punt<br>codice ATECO 56.10.12                                                               | eggiatura)                                                                                                    | ×                                                     |
| C Inse<br>Scegli fino ad un<br>Servizi di ristora<br>Hai scelto l'attivii<br>ATTIVITA'             | risci i primi 2 caratteri del codi<br>massimo di 3 attività associate al<br>zione connessi alle aziende agricole<br>tà:<br>Servizi di ristorazione conn                            | ce ATECO (compresa la punt<br>codice ATECO 56.10.12                                                               | eggiatura)                                                                                                    | ×                                                     |
| C Inse                                                                                             | risci i primi 2 caratteri del codio<br>massimo di 3 attività associate al<br>zione connessi alle aziende agricole<br>tà:<br>Servizi di ristorazione conne<br>alle aziende agricole | ce ATECO (compresa la punt<br>codice ATECO 56.10.12                                                               | eggiatura)                                                                                                    | ×                                                     |
| C Inse<br>Scegli fino ad un<br>Servizi di ristora<br>Hai scelto l'attivir<br>ATTIVITA'<br>56.10.12 | risci i primi 2 caratteri del codio<br>massimo di 3 attività associate al<br>zione connessi alle aziende agricole<br>tà:<br>Servizi di ristorazione conn<br>alle aziende agricole  | ce ATECO (compresa la punt<br>codice ATECO 56.10.12                                                               | eggiatura)                                                                                                    | ×                                                     |
| C Inse                                                                                             | risci i primi 2 caratteri del codio<br>massimo di 3 attività associate al<br>zione connessi alle aziende agricole<br>tà:<br>Servizi di ristorazione conne<br>alle aziende agricole | essi                                                                                                    | eggiatura)                                                                                                    | ×                                                     |

#### 3.7 Registrazione Impresa Non Ricettiva - STEP 2: Dati Gestore

Nel secondo step è possibile inserire i dati del gestore. Dopo aver inserito tutte le informazioni obbligatorie (contrassegnate con \*), fare clic sul pulsante "Avanti".

In qualsiasi momento è possibile tornare allo STEP 1 facendo clic sul pulsante "Torna indietro" in basso a sinistra.

|                                                                                                    |                             | STEP 2 - Dati gestore                              |                                                              |  |
|----------------------------------------------------------------------------------------------------|-----------------------------|----------------------------------------------------|--------------------------------------------------------------|--|
| Tipologia gestore *                                                                                | Compila i seguenti ca       | ampi. Ricordati di inserire i dati obbligatori cor | ntrassegnati con l'asterisco.                                |  |
| 🔵 Titolare 🛛 🗍                                                                                     | Rappresentante legale 🛛 🔾 I | Lavoratore autonomo                                |                                                              |  |
|                                                                                                    |                             |                                                    |                                                              |  |
| ANAGRAFICA                                                                                         |                             |                                                    |                                                              |  |
| Nome *                                                                                             |                             | Cognome *                                          | CF*                                                          |  |
| Mara                                                                                               |                             | test                                               | HMOCIG95T38J899D                                             |  |
|                                                                                                    |                             |                                                    |                                                              |  |
| Data di nascita *                                                                                  |                             |                                                    |                                                              |  |
| Data di nascita *<br>14/03/2000                                                                    | Ē                           |                                                    |                                                              |  |
| Data di nascita *<br>14/03/2000                                                                    | Ē                           |                                                    |                                                              |  |
| Data di nascita *<br>14/03/2000                                                                    | <b>H</b>                    |                                                    |                                                              |  |
| Data di nascita *<br>14/03/2000                                                                    | Ë                           |                                                    |                                                              |  |
| Data di nascita *<br>14/03/2000<br>RESIDENZA                                                       | Ē                           |                                                    |                                                              |  |
| Data di nascita * 14/03/2000 RESIDENZA Stato *                                                     | Ë                           | Provincia *                                        | Comune *                                                     |  |
| Data di nascita * 14/03/2000 RESIDENZA Stato * ITALIA                                              | <b>—</b>                    | Provincia *                                        | Comune *<br>BARI                                             |  |
| Data di nascita * 14/03/2000 RESIDENZA Stato * ITALIA Via *                                        | <b>—</b>                    | Provincia *<br>BARI<br>Civico *                    | Comune *<br>BARI<br>CAP *                                    |  |
| Data di nascita * 14/03/2000 RESIDENZA Stato * ITALIA Via * via bari                               |                             | Provincia *<br>BARI<br>Civico *<br>10              | Comune *<br>BARI<br>CAP *<br>12345                           |  |
| Data di nascita * 14/03/2000 RESIDENZA Stato * ITALIA Via * via bari                               |                             | Provincia *<br>BARI<br>Civico *<br>10              | Comune *<br>BARI<br>CAP *<br>12345                           |  |
| Data di nascita * 14/03/2000 RESIDENZA Stato * ITALIA Via * via bari                               |                             | Provincia *<br>BARI<br>Civico *<br>10              | Comune *<br>BARI<br>CAP *<br>12345                           |  |
| Data di nascita * 14/03/2000 RESIDENZA Stato * ITALIA Via * via bari CONTATTI                      |                             | Provincia *<br>BARI<br>Civico *<br>10              | Comune *<br>BARI<br>CAP *<br>12345                           |  |
| Data di nascita *<br>14/03/2000<br>RESIDENZA<br>Stato *<br>ITALIA<br>Via *<br>via bari<br>CONTATTI |                             | Provincia *<br>BARI<br>Civico *<br>10              | Comune *<br>BARI<br>CAP *<br>12345                           |  |
| Data di nascita * 14/03/2000 RESIDENZA Stato * ITALIA Via * via bari CONTATTI Email *              |                             | Provincia *<br>BARI<br>Civico *<br>10<br>Pec       | Comune *<br>BARI<br>CAP *<br>12345                           |  |
| Data di nascita * 14/03/2000  RESIDENZA  Stato * ITALIA Via * via bari  CONTATTI Email * 5@a.a     |                             | Provincia * BARI Civico * 10 Pec                   | Comune *<br>BARI<br>CAP *<br>12345<br>Telefono *<br>12345678 |  |

#### 3.8 Registrazione Impresa Non Ricettiva - STEP 3: Dati Impresa

Nello STEP 3 vengono richieste informazioni obbligatorie (contrassegnate con \*) e relative all'anagrafica dell'impresa, ai contatti e, ove richiesto, alla SCIA . Terminato l'inserimento fare clic sul pulsante " Avanti".

In qualsiasi momento è possibile:

- salvare la bozza cliccando sull'apposito pulsante "Salva bozza" in basso a destra (la stessa sarà visualizzata nell'area personale);

- cancellare la bozza: a valle della conferma, la richiesta sarà cancellata e si tornerà nell'area personale;

- tornare indietro: tornare allo STEP precedente (STEP 2).

In caso di salvataggio attraverso il pulsante "Salva bozza", la richiesta sarà presente all'interno dell'Area personale nello stato "Bozza". Sarà sempre possibile riprendere la registrazione cliccando sull'icona specifica.

# ATTIVITA' DATI GESTORE DATI IMPRESA DOCUMENTAZIONE INFORMATIVA

#### STEP 3 - Dati impresa

Compila i seguenti campi. Ricordati di inserire i dati obbligatori contrassegnati con l'asterisco.

# ANAGRAFICA Denominazione dell'attività che si sta registrando \* Denominazione della ditta/impresa \* ① CF/PIVA della ditta/impresa \*

SEDE OPERATIVA

| Provincia *                         | Comune *                                | Localita'              |            |
|-------------------------------------|-----------------------------------------|------------------------|------------|
|                                     |                                         |                        |            |
| Via *                               | Civico *                                | CAP *                  |            |
|                                     |                                         |                        |            |
|                                     |                                         |                        |            |
| CONTATTI                            |                                         |                        |            |
| Telefono *                          | Email *                                 | Pec *                  |            |
|                                     |                                         |                        |            |
|                                     |                                         |                        |            |
| SCIA O EQUIPOLLENTE DOCUMENTO AUTOR | IZZATIVO                                |                        |            |
| Numero di protocollo *              | Data protocollo *                       | Data inizio attivita * |            |
|                                     | ( ) ( ) ( ) ( ) ( ) ( ) ( ) ( ) ( ) ( ) |                        | <b>**</b>  |
|                                     |                                         |                        |            |
|                                     |                                         | 🖩 Elimina bozza 🛛 S    | alva bozza |
| Torna indietro                      |                                         |                        | Avanti     |

#### 3.9 Registrazione Impresa Non Ricettiva - STEP 4: Documentazione

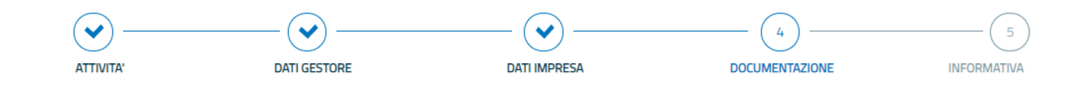

#### STEP 4 - Documentazione

Carica i documenti richiesti nella sezione **Documenti obbligatori**. Puoi anche aggiungere ulteriore documentazione nella sezione **Documenti aggiuntivi**. Accertarsi sempre che tutta la documentazione da caricare sia leggibile ed in corso di validità.

Nello STEP 4 è possibile caricare i documenti richiesti ed eventuali documenti aggiuntivi. Al termine cliccare sul pulsante "Avanti".

| DOCUMENTI RICH | HIESTI                                     |              |                    |
|----------------|--------------------------------------------|--------------|--------------------|
|                |                                            |              |                    |
|                | Iscrizione Camera Commercio/Visura/Statuto |              | 亡 Carica documento |
|                |                                            |              |                    |
|                |                                            |              |                    |
|                |                                            |              |                    |
| DOCUMENTI AGG  | SIUNTIVI                                   |              |                    |
|                |                                            |              |                    |
| Nome documento |                                            |              | 1 Carica documente |
|                |                                            |              | L Carica documento |
|                |                                            |              |                    |
|                |                                            |              |                    |
|                |                                            |              |                    |
|                |                                            | Elimina bozz | a 💿 Salva bozza    |
| Torna indietro |                                            |              | Avanti             |

## **3.10 Registrazione Impresa Non Ricettiva - STEP 5: Autorizzazioni**

Per concludere la registrazione si dovrà indicare la presa visione dell'informativa, spuntando la casella e successivamente cliccare sul pulsante "Conferma".

| ATTIVITA'                                                                                                    | DATI GESTORE                                                                                                    | DATI IMPRESA                                                                                                    | DOCUMENTAZIONE                                                                                                    | INFORM                                                                                                 |
|----------------------------------------------------------------------------------------------------|----------------------------------------------------------------------------------------------------|----------------------------------------------------------------------------------------------------|----------------------------------------------------------------------------------------------------|----------------------------------------------------------------------------------------------------|
|                                                                                                    |                                                                                                    | STEP 5 - Informativa                                                                                                    |                                                                                                    |                                                                                                    |
| Il sottoscritto                                                                                                    |                                                                                                    | DICHIARA                                                                                                    |                                                                                                    |                                                                                                    |
| di essere consapevole c<br>promozione delle impre                                                                                                    | he il completamento di questa procedura c<br>se turistiche e culturali della Regione Pugli                                                                                                    | comporta la registrazione al Digital Managen<br>a.                                                                                                    | nent System-DMS, piattaforma tecnologic                                                                                                    | a rivolta alla gestione e                                                                              |
| Al termine della registra<br>Ia prima mail confen<br>Ia seconda, successi<br>validazione dell'istan                                                                                                    | uzione riceverà due mail dall'indirizzo dmsn<br>ma la richiesta di registrazione al <b>sistema i</b><br>iva alla verifica delle informazioni inserite in<br>nza presentata.                                                                                                    | oreply@viaggjareinpuglia.it:<br>DMS e comunica il link per visualizzare la pag<br>n fase di registrazione a cura della sede provi                                                                                                    | zina della propria attivită;<br>inciale di Pugliapromozione competente, c                                                                                                    | omunica il rifiuto o la                                                                                |
| Il sottoscritto, pertanto,                                                                                                    | ,                                                                                                    | DICHIARA                                                                                                    |                                                                                                    |                                                                                                    |
| <ul> <li>di impegnarsi ad insi</li> <li>di assumersi ogni re<br/>inseriti nel portale w</li> <li>di non inserire testi ol<br/>incitare alla violenza</li> <li>di cedere all'ARET Pi<br/>nel DMS ai fini della</li> <li>di accettare le event</li> </ul> | erire nel DMS tutte le informazioni relative<br>sponsabilità civile e/o penale derivante da<br>www.dms.pugliait, tenendo indenne, da qua<br>che possano recare offesa o danno a singo<br>o alla violazione della legge o che conteng<br>ugliapromozione il diritto di utilizzo, in form<br>produzione di materiali e/o per lo svolgime<br>uali correzioni da parte dell'ARET Pugliapre | alla propria attività/azienda;<br>false o incomplete dichiarazioni relative alle<br>alsivoglia pretesa avanzata da terzi, IPAET li<br>li individui, persone giuridiche, a comunità o i<br>ano riferimenti polítici o promozioni commer<br>a singola e/o aggregata, di tutte le informaz<br>ento di attività di comunicazione e promozion<br>smozione relative alle dichiarazioni rese. | informazioni inserite e alla proprietà dei co<br>ugliapromozione;<br>minoranze, al pubblico decoro o alla morali<br>riciali;<br>ioni e di tutte le immagini, relative ad attiv<br>le istituzionale della Regione Puglia <i>on line</i> | ontenuti (testi e immag<br>e comune, che possanc<br>ità e/o servizi offerti, ir<br>ee <i>off line;</i> |
| ll sottoscritto, inoltre,                                                                                                    |                                                                                                    | DICHIARA                                                                                                    |                                                                                                    |                                                                                                    |
| di aver preso visione <b>de</b>                                                                                                    | Il'Informativa sul trattamento dei dati per<br>talmanagementsystem/infoprivacy.                                                                                                    | rsonali (Regolamento UE 2016/679) dell'AR                                                                                                    | RET Pugliapromozione                                                                                                    |                                                                                                    |
| www.dms.puglia.it/digit                                                                                                    |                                                                                                    |                                                                                                    |                                                                                                    |                                                                                                    |
| WWW.dms.puglia.it/digit                                                                                                    | o le avvertenze e le dichiarazioni sopra ripo                                                                                                    | ortate                                                                                                    | 🗐 Elimina bozza                                                                                                    | Salva boz                                                                                              |

Completato l'inserimento di tutti i dati la richiesta sarà visualizzata nell'Area personale con stato "In attesa di validazione".

Pertanto, per accedere alla gestione della stessa, sarà necessario attendere la validazione da parte di Pugliapromozione.

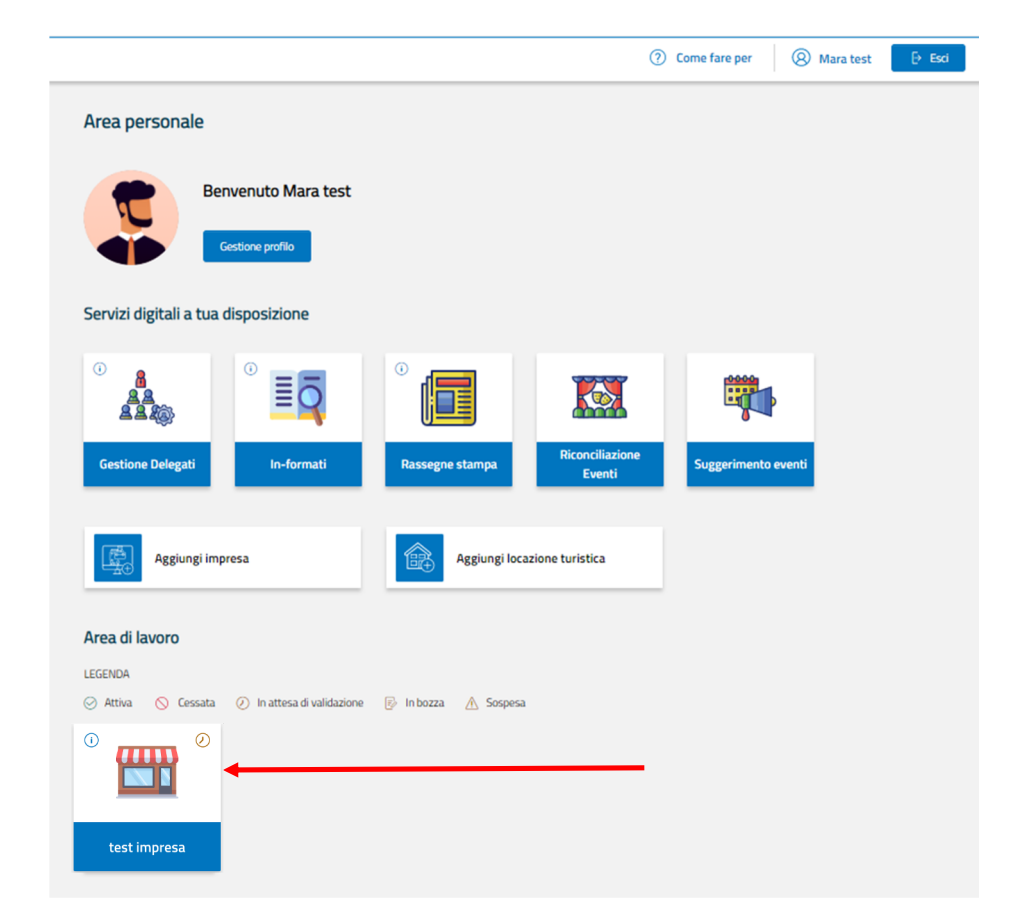

Per ulteriori informazioni contatta la sede territoriale di Pugliapromozione della tua provincia. <u>Qui</u> l'elenco dei contatti.

Per assistenza chiama il numero verde 800.174.555 oppure scrivi a <u>supporto.tecnico@aret.regione.puglia.it</u> Siamo a tua disposizione nei giorni feriali dal lunedì al venerdì dalle 9.00 alle 18.30.